## How to pull surveys in Qualtrics

- Open <u>Qualtrics</u>
- Select the correct survey
  - o LTD Calendar Year 2024
  - New Worker and VLL Survey
- Once you open the correct survey click on the results tab

Results

- Report: CWS4015 108 3-19-24 Jes...
- Click the drop down
  - Type Copy Report
- Clear the box and type the name of the report as follows:
  - Course Name Section# Start Date Trainer name
- Click Copy

Manage Filters...

- Manage Filters
  - Choose the appropriate course (Be sure to uncheck the prior course, month and end date in all sections)
  - Class Start Month
  - Class End Date
  - Class Start Year
- Save and Apply
- Verify your course and trainer are correct
- Click Share Report
  - port

Share Report ~

- Word Document
- Export Pages
- Download

Once you have downloaded all your surveys pull up SharePoint:

- Be sure you are under TM-DSS-LTD
- General
- Statistics
- Course Evaluation
- Evaluation (WDS-0013)

- Qualtrics Classroom (Event Specific)
- Choose the appropriate folder to upload your survey to
  - APS Class Survey (ADS Courses)
  - $\circ$  Benefits
  - $\circ$  Child Care
  - $\circ \ \ \, \text{Child Welfare}$
  - $\circ$  SUP Series

Remember that VACMSC1000 does not get put in Benefits, it is added to Child Care.

- Put Complete or No Results in the <u>Delivery FY24 Combination Schedule</u> under the Survey Column
- Email Lisa Wall and Bobby if there are no results for a survey